## 한국 공동주택교육진흥원 **학습자모드매뉴얼**

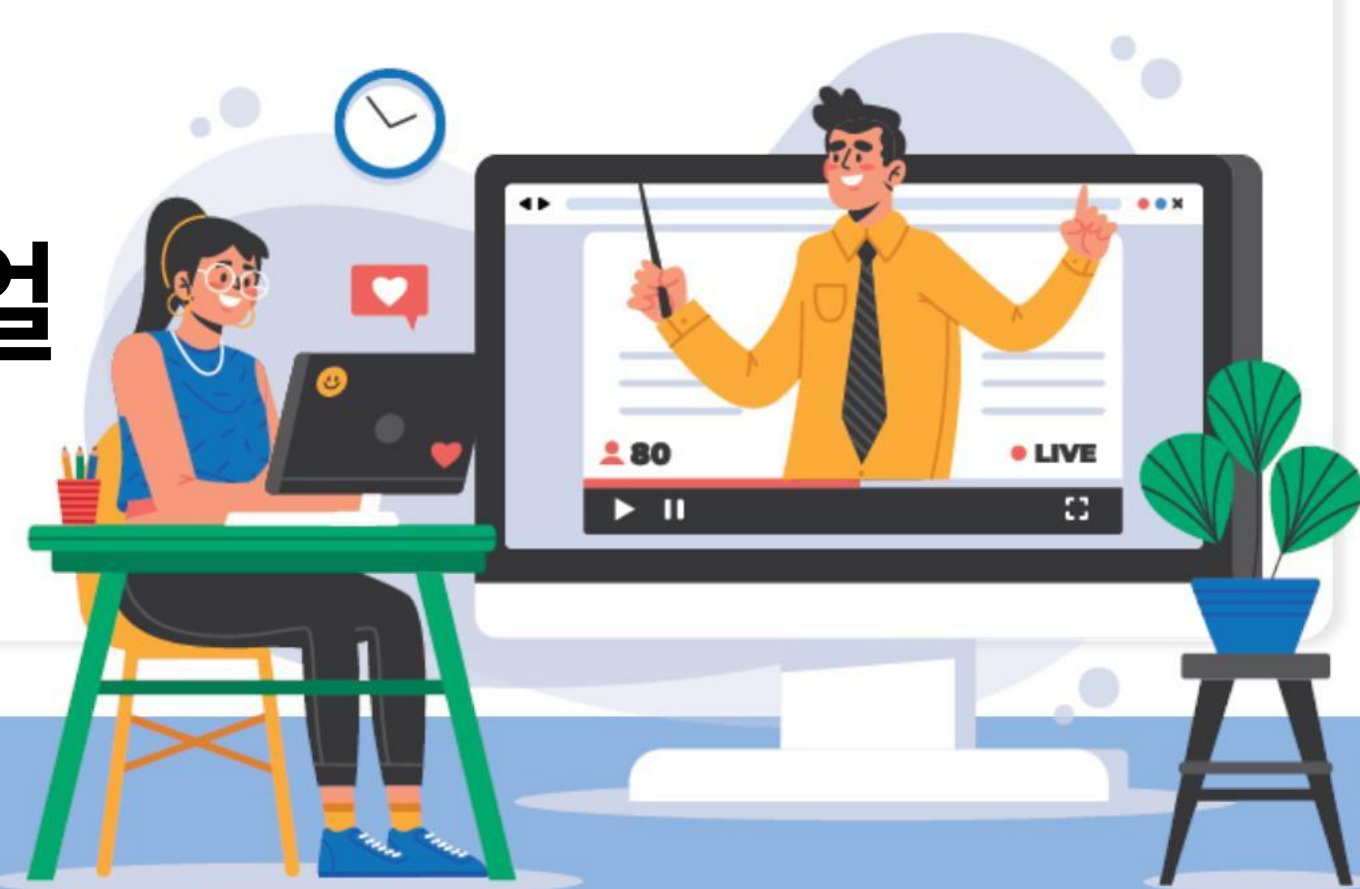

수강 시 유의사항

## 사이트 접속 주소 : kahe.kr [교육전수강안내 및수료]

1.개강전문자로안내받은아이디/비밀번호로 로그인합니다(별도의 회원가입 **(X)** 2교육기간은연장이불가능하며정해진기간내수강을원칙으로합니다 3.대리, 허위, 수강방지 및 개인정보보호를 위해 자동 ⑨록방지(OTP) 인증 후학습이 가능합니다 4.매 8차시마다OTP 인증후수강가능합니다(1차시, 9차시, 17차시) 5.본인인증은 각 과정별로 진행되며 최초 학습시 본인인증이 진행됩니다 6.강의는하루최대8강까지 수강가능합니다 7.진도율80% 이상시중간평가, 80% 이상시최종평가 응시가가능합니다 8.주어진모든평가는총점80점 이상시수료가능합니다 9.평가응시는PC에서만 가능하며30분 이내제출하여야합니다

10. 산업인력공단에서 훈련생들을 대상으로 교육실시여부(9)을 확인하는 문자를 자동으로 발송하고 있습니다

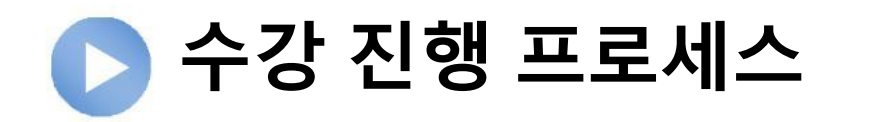

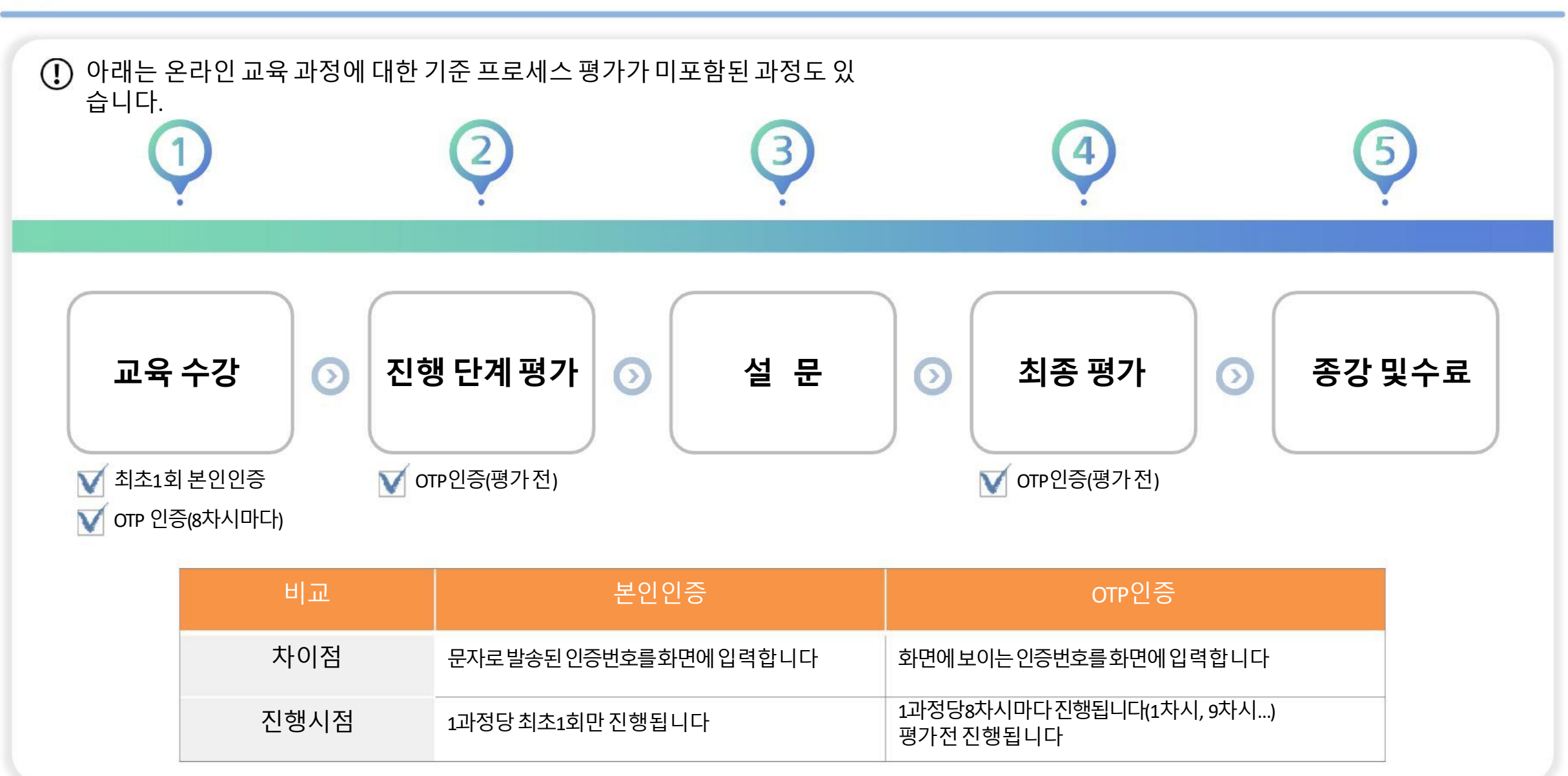

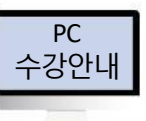

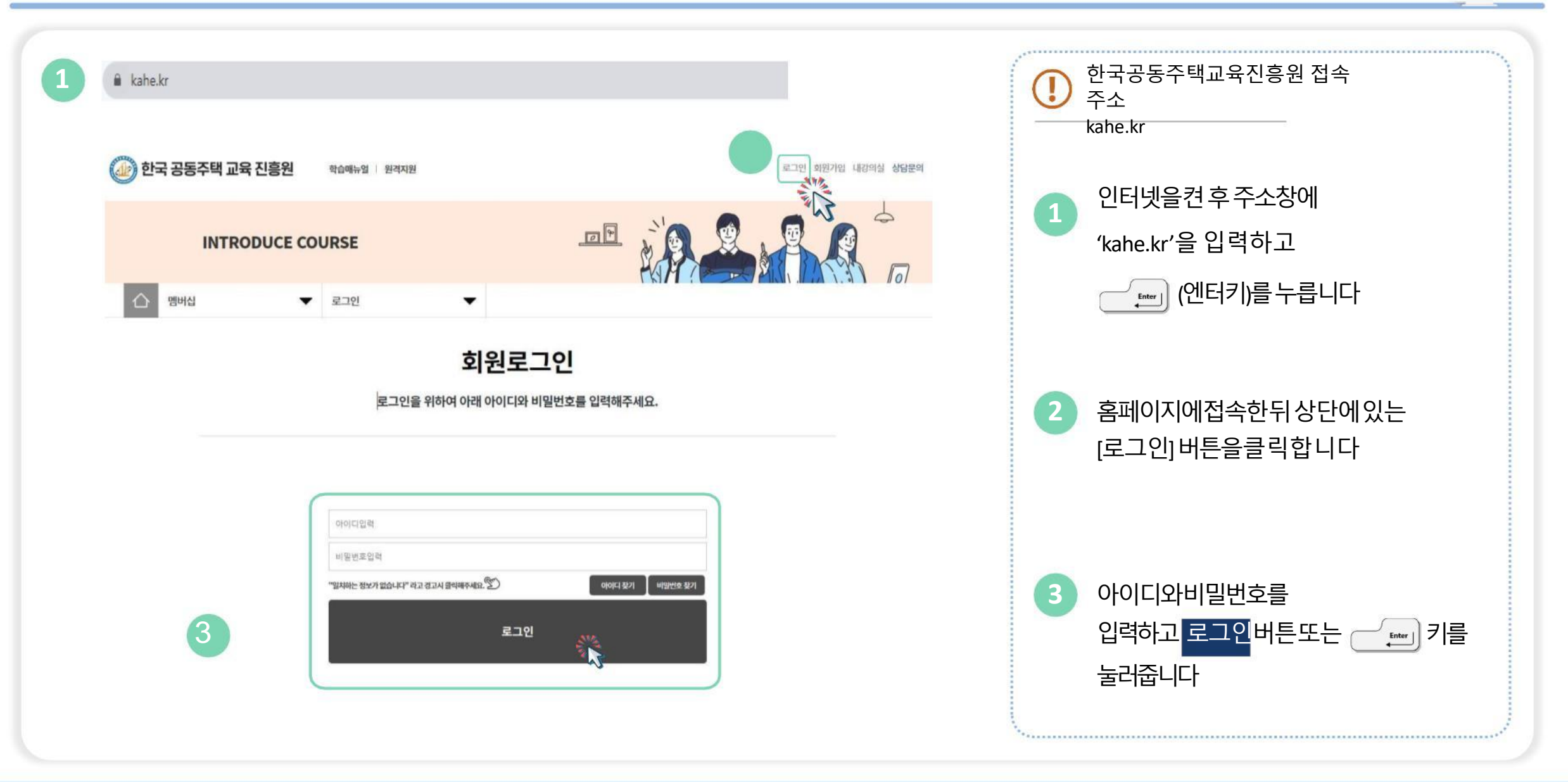

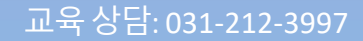

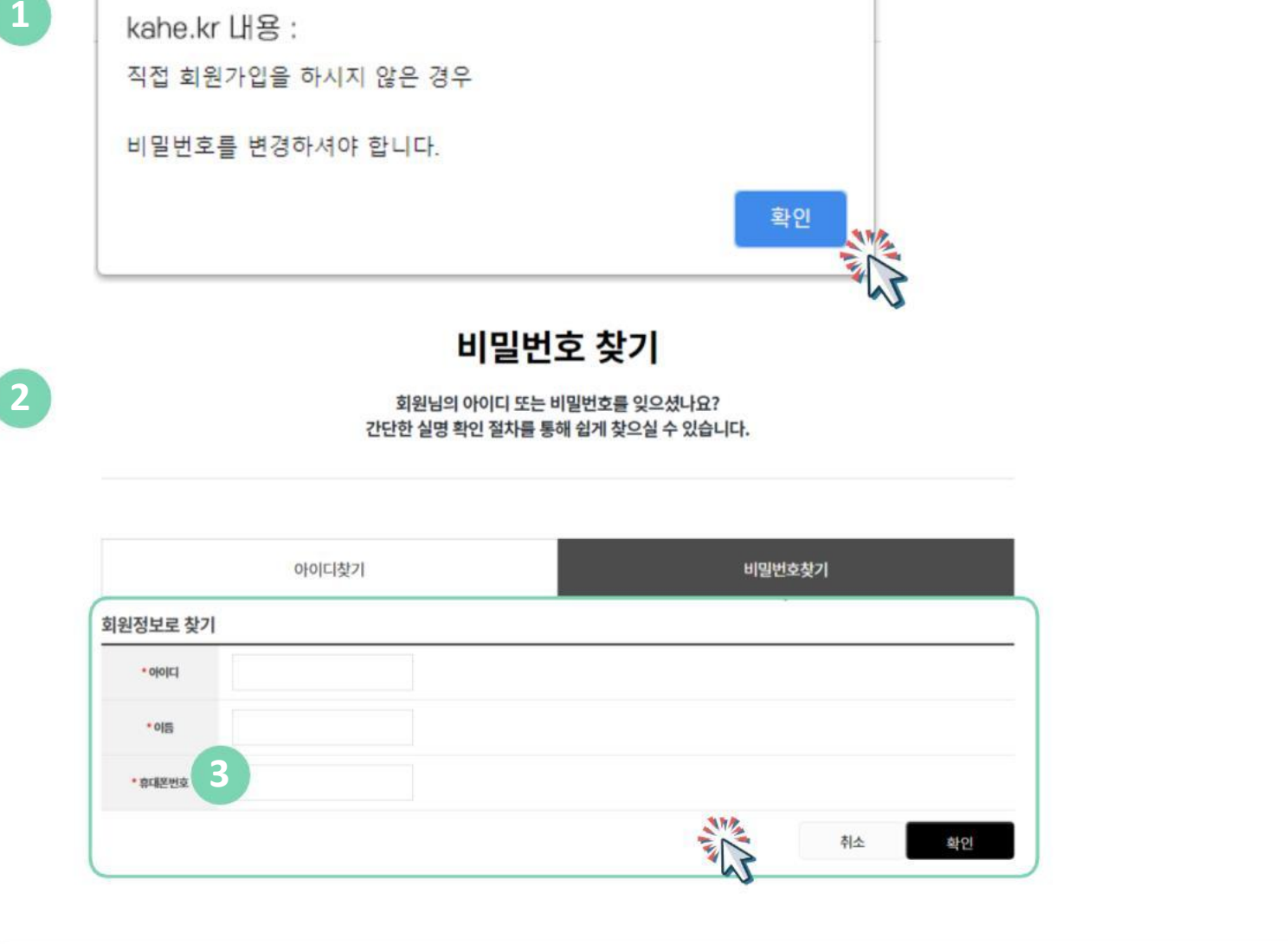

비밀번호 변경

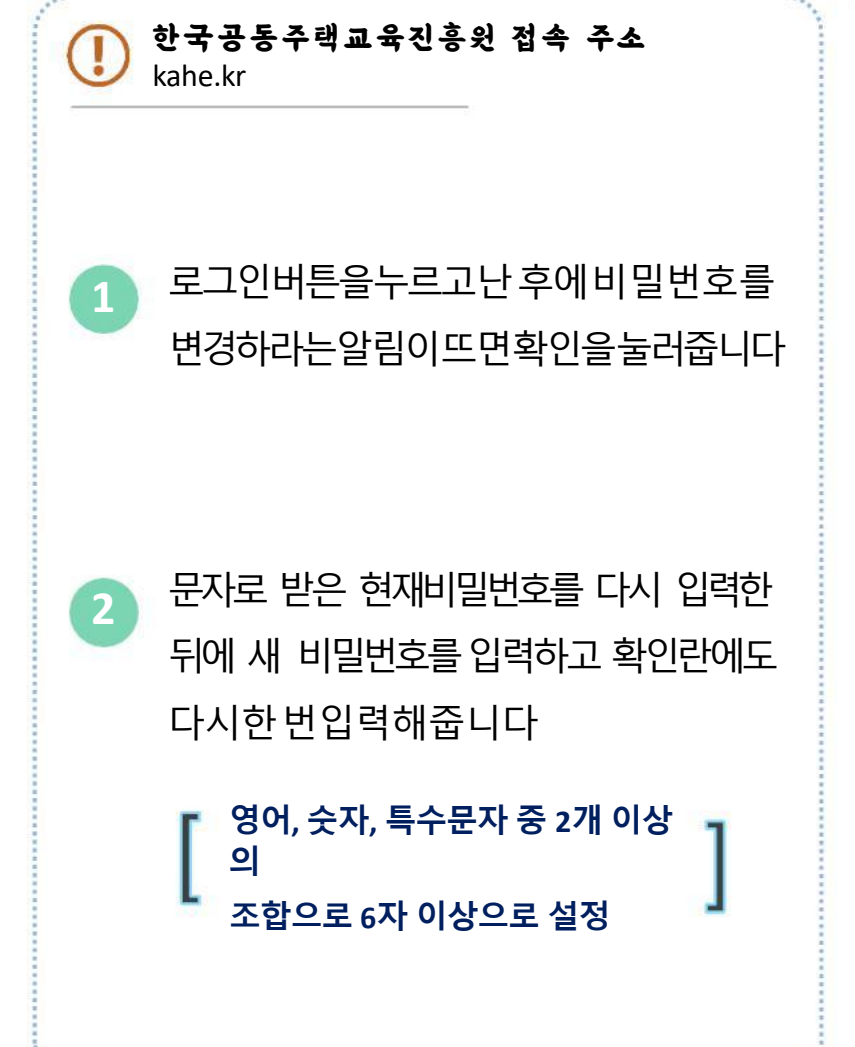

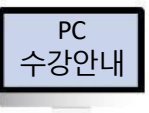

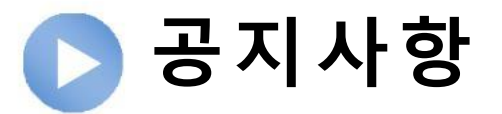

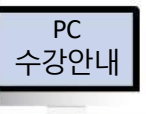

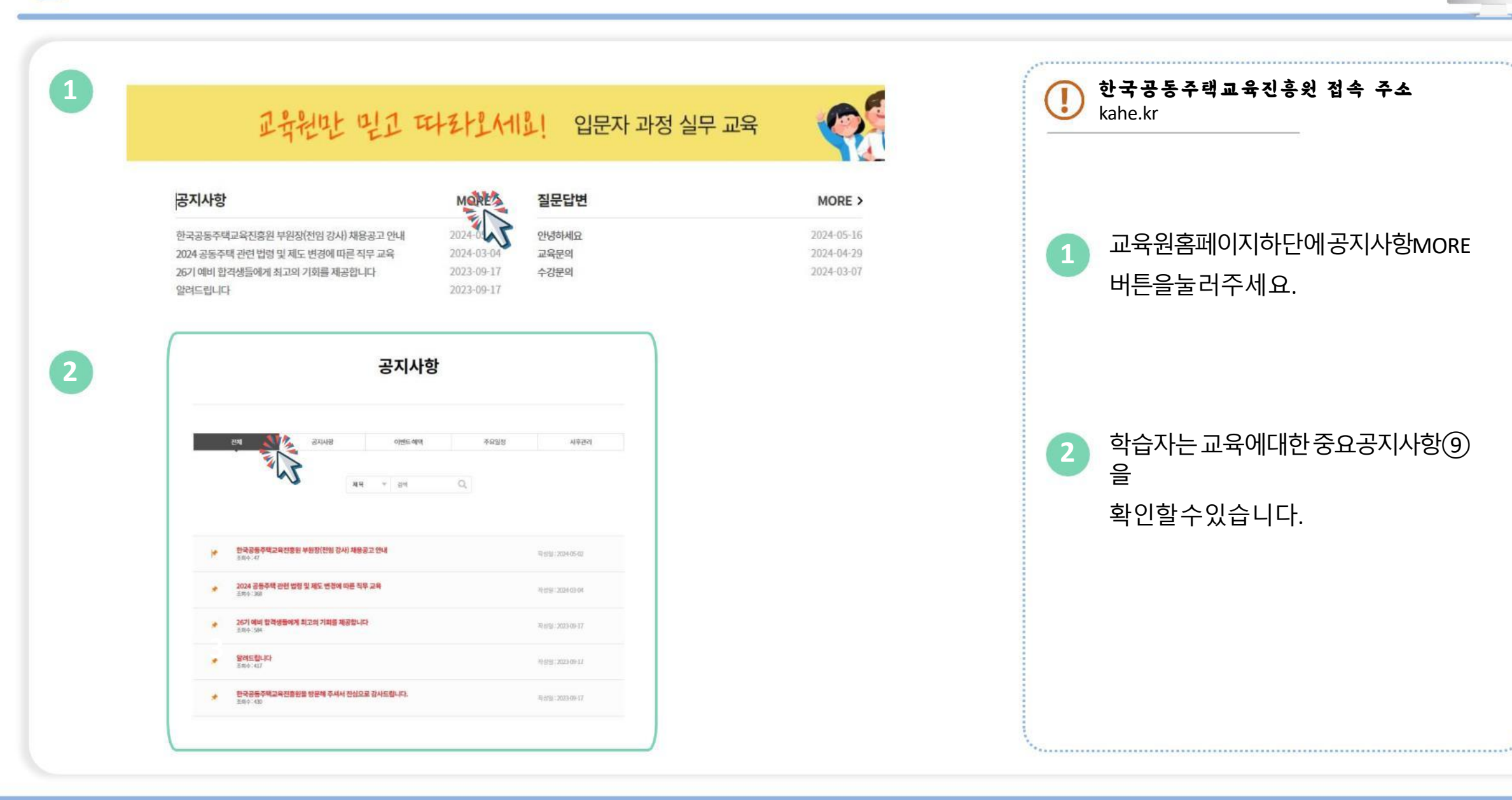

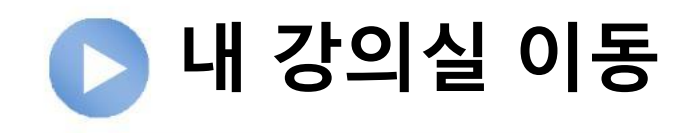

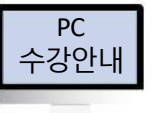

| ( | 🗼 한국 공동주택 교육 진흥원   |                           |                         |                     | 학습매뉴얼   원격자원   도서몰   이력서 우체통 |            |           |                 |          |         | 공태현님(cokey999) 로그아웃 내강의실 상담문의 |         |       |            |            |  | () 한국공동주택교육진흥원 접속 주소<br>kahe.kr |                          |  |
|---|--------------------|---------------------------|-------------------------|---------------------|------------------------------|------------|-----------|-----------------|----------|---------|-------------------------------|---------|-------|------------|------------|--|---------------------------------|--------------------------|--|
| 9 |                    | <b>내</b> 7<br>한국 3        | <b>상의실</b><br>응동주택교육진흥원 | 일에 오신 여러분           | 들을 환영함                       | 1니다.       |           |                 | Ļ        | 0 9     |                               |         |       | 4          |            |  |                                 |                          |  |
|   | 습 4                | 강의실                       |                         | ▼ ar                | i습중인 -                       | 수업         | •         |                 |          |         |                               |         |       |            | • 1 1101   |  |                                 |                          |  |
|   |                    |                           |                         |                     |                              |            | L         | 배강의섬            | <u>ا</u> |         |                               |         |       |            |            |  | 1                               | 홈페이지상단에[내강의실]을클릭합니다      |  |
| 2 |                    | 학습중인수업 학습종료된수             |                         |                     |                              |            | 수업 수강신청내역 |                 |          |         | 쇼핑몰주문내역                       |         |       | 수료증 및 증빙서류 |            |  |                                 |                          |  |
|   | 구                  | ž j                       | 전체                      |                     |                              |            |           |                 |          |         |                               |         |       |            | w          |  |                                 |                          |  |
|   | 기간별                | 조희                        | 이번달                     | 4월                  | 3월                           | 2월         | 1월        | 12월             | 2024-    | -05-01  |                               | ~ 2024- | 05-31 |            |            |  |                                 |                          |  |
|   | • 백승시작(<br>• 날파감색) | 1분 기준으로 함께<br>은 뒷언때 날짜 기준 | 합니다.<br>으로 최대 3개원까지 지종  | 응 검색이 됩니다. 예) 2     | 2022-09-01 - 7               | 1022-11-01 |           |                 |          |         |                               |         |       |            |            |  |                                 | [내 강의실] 화면에서'학습중인 수업', ' |  |
|   |                    |                           | 일반                      |                     |                              | uijə (x    | q         | 긥섹              |          |         |                               |         |       |            |            |  | 2                               | 학습종료된 수업, '수업신청 내역'을     |  |
|   | No.                | 학습                        | 구분                      |                     |                              | 강의명        |           | 교육기간            | 1        | 진도율     | 진행단계평가                        | 시험      | 과제    | 총점         | 수료여부       |  |                                 | 확인할수있습니다                 |  |
|   | 1                  | 확습하기                      | 和短期的                    | [2024년도 ]<br>공동주택관: | 17[]<br>리실무교육                | -13차시      |           | 2024-05-20 ~ 20 | 24-05-31 | 100.00% | 응시완료                          | 응시완료    | 제출완료  | -/100      | ¢⊊         |  |                                 |                          |  |
|   | 2                  | 역습하기                      | 地理地図れた                  | [2024년도 ]<br>공동주택관( | 1기]<br>리실무교육                 | ł          |           | 2024-05-17 ~ 20 | 24-06-30 | 100.00% | 응시완료                          | 응시완료    |       | -/100      | <b>∲</b> £ |  |                                 |                          |  |

\*\*

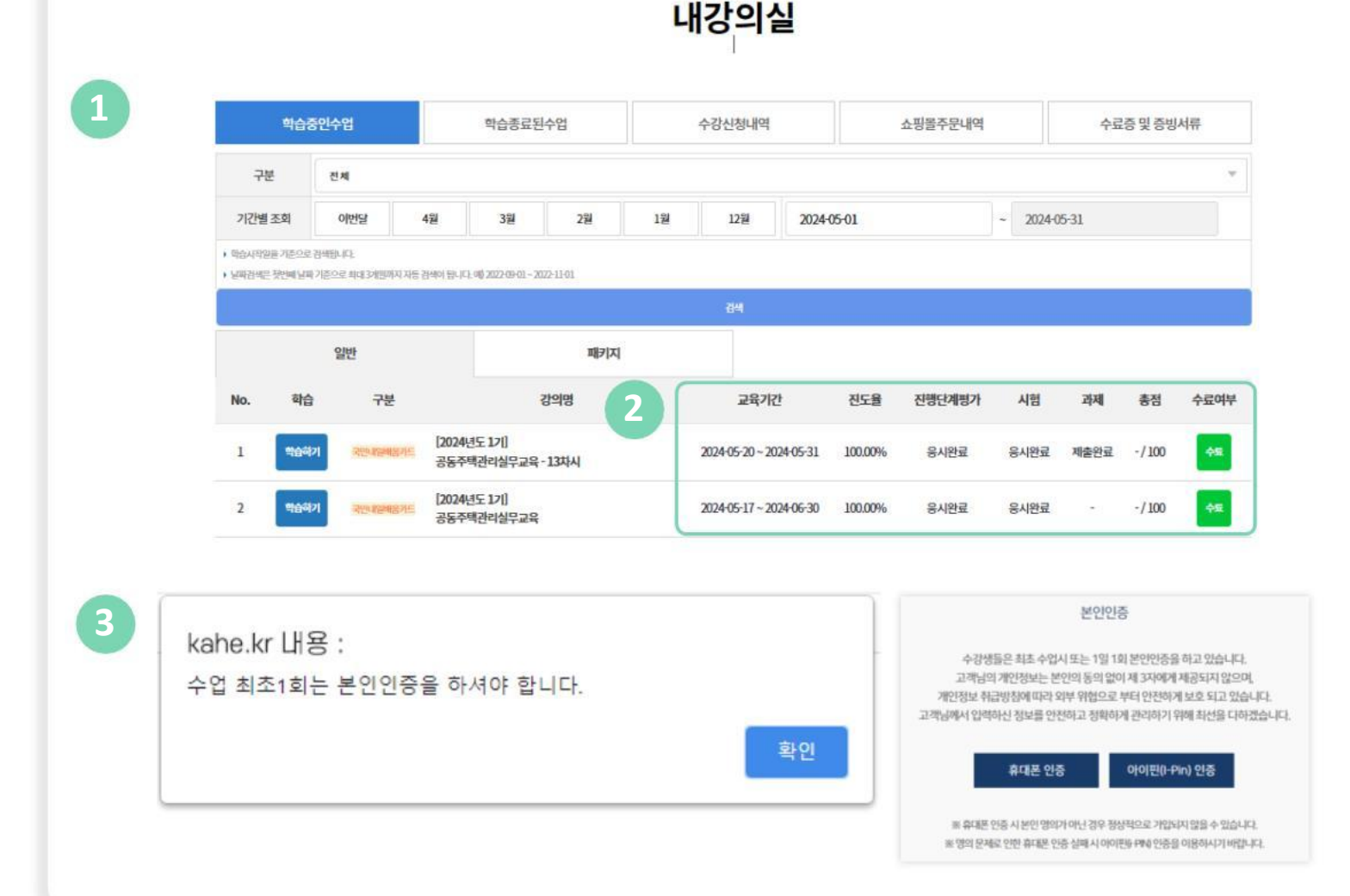

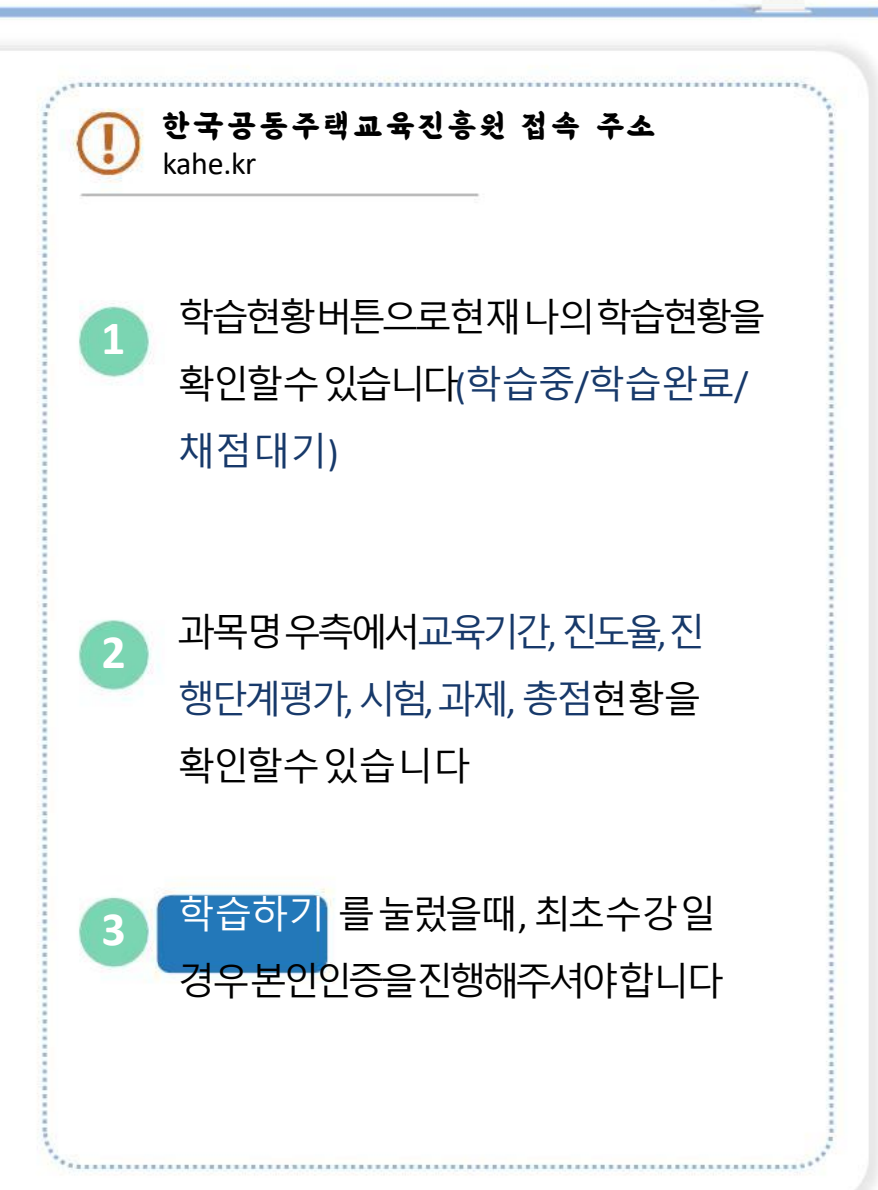

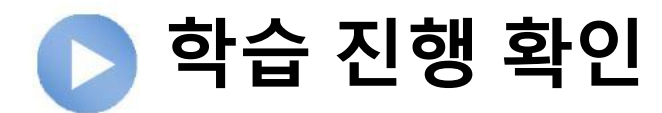

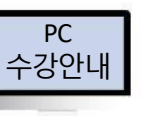

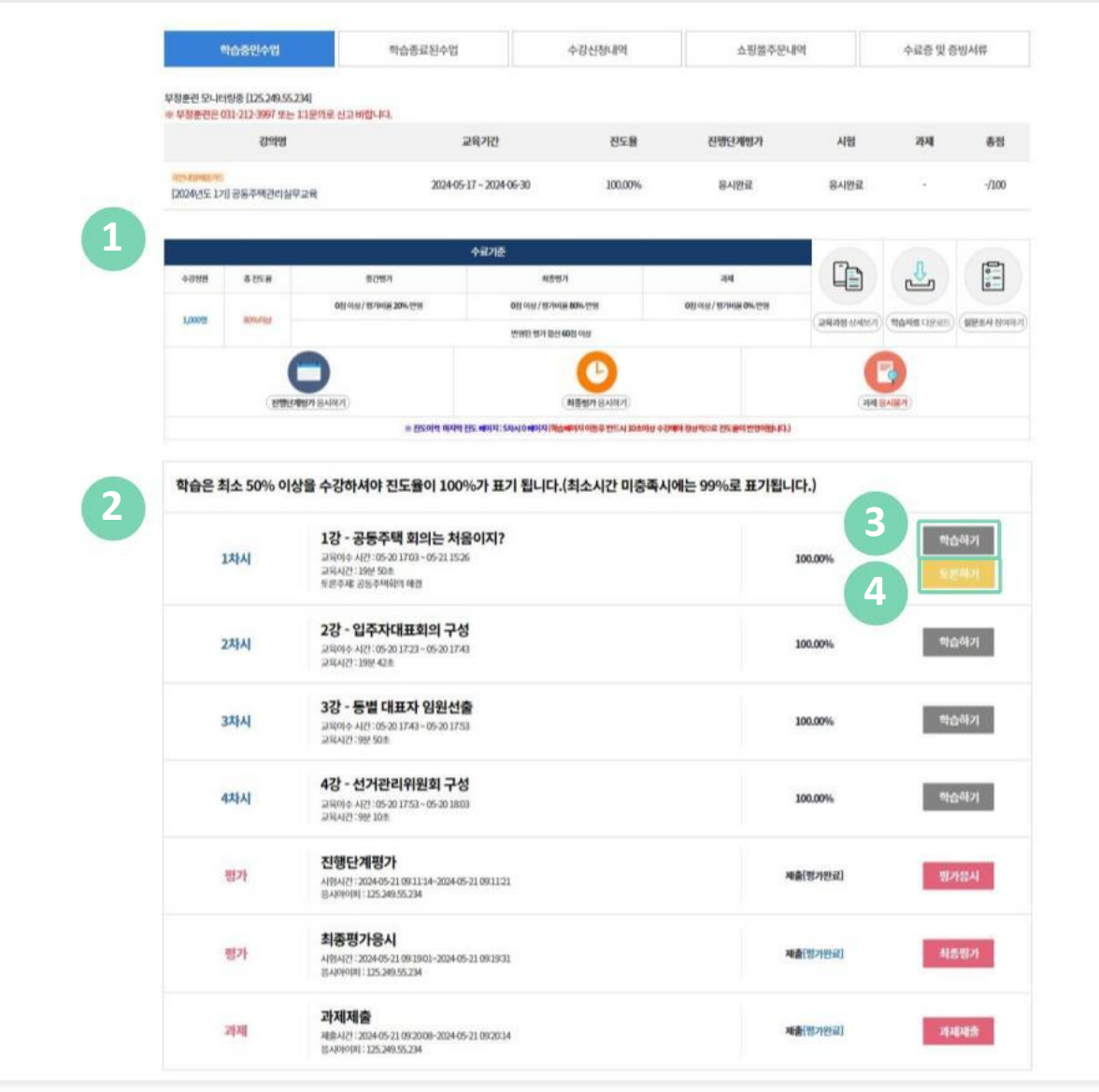

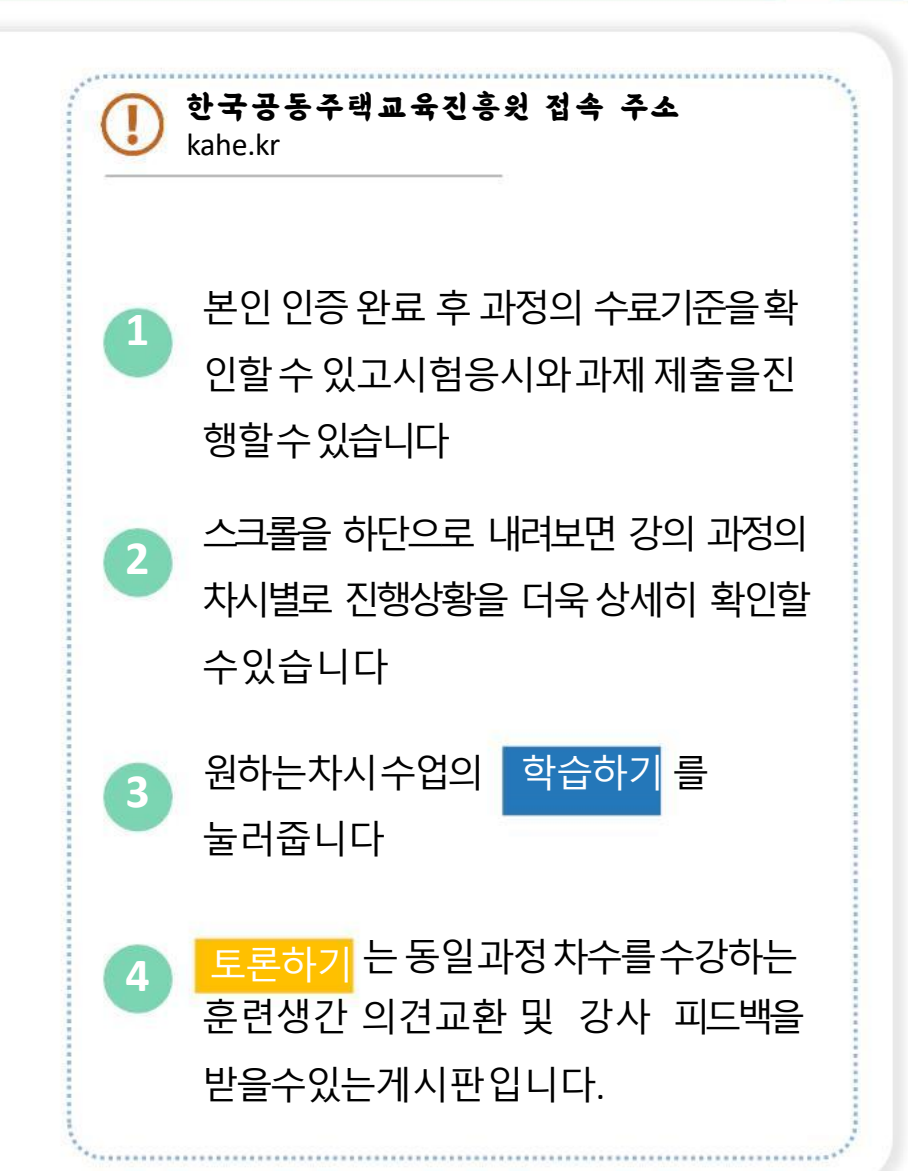

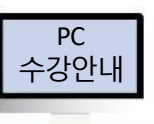

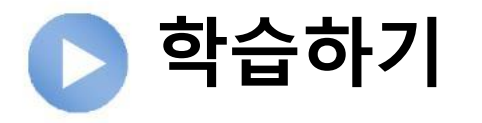

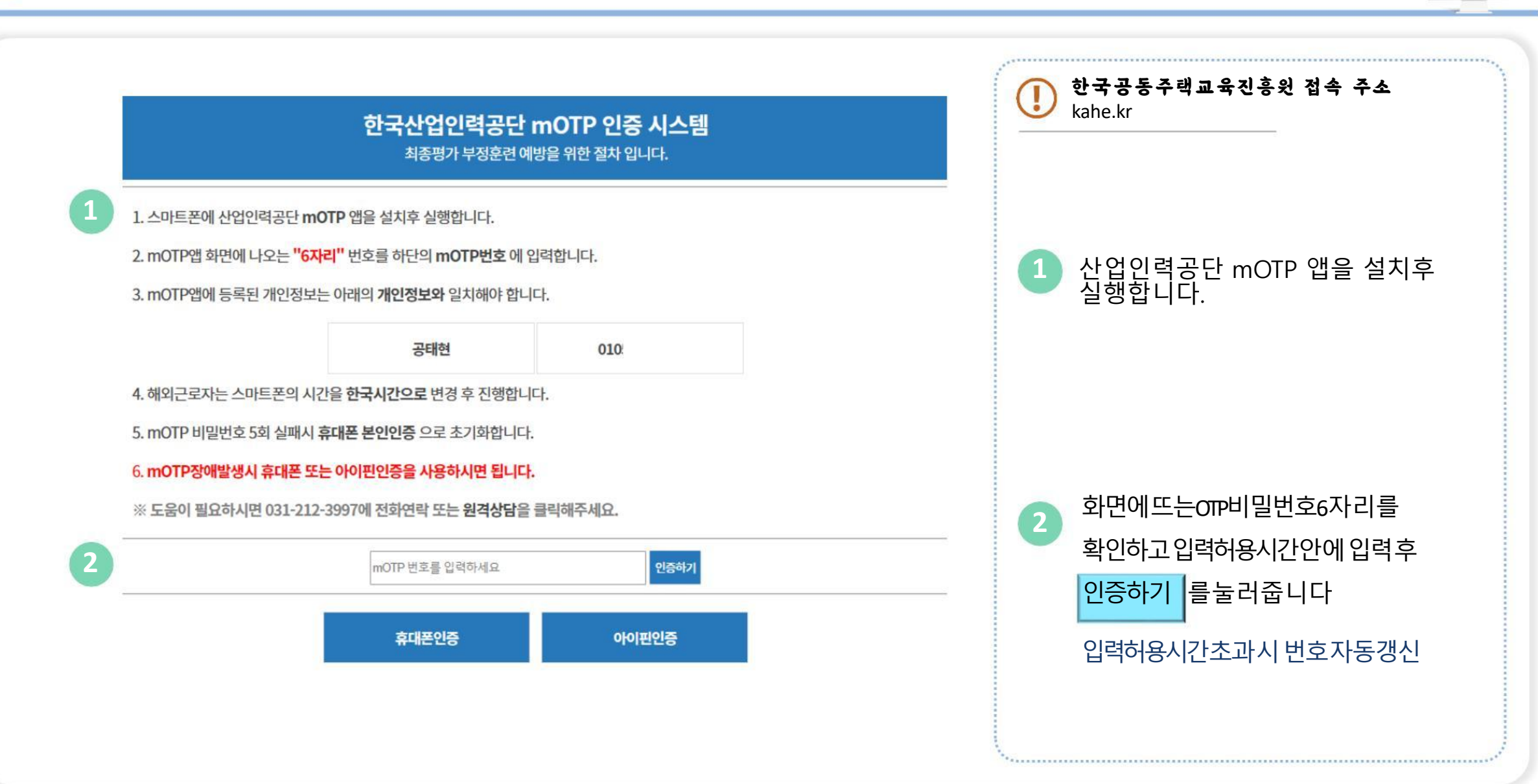

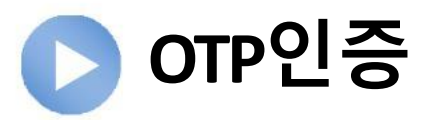

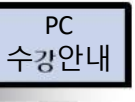

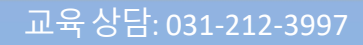

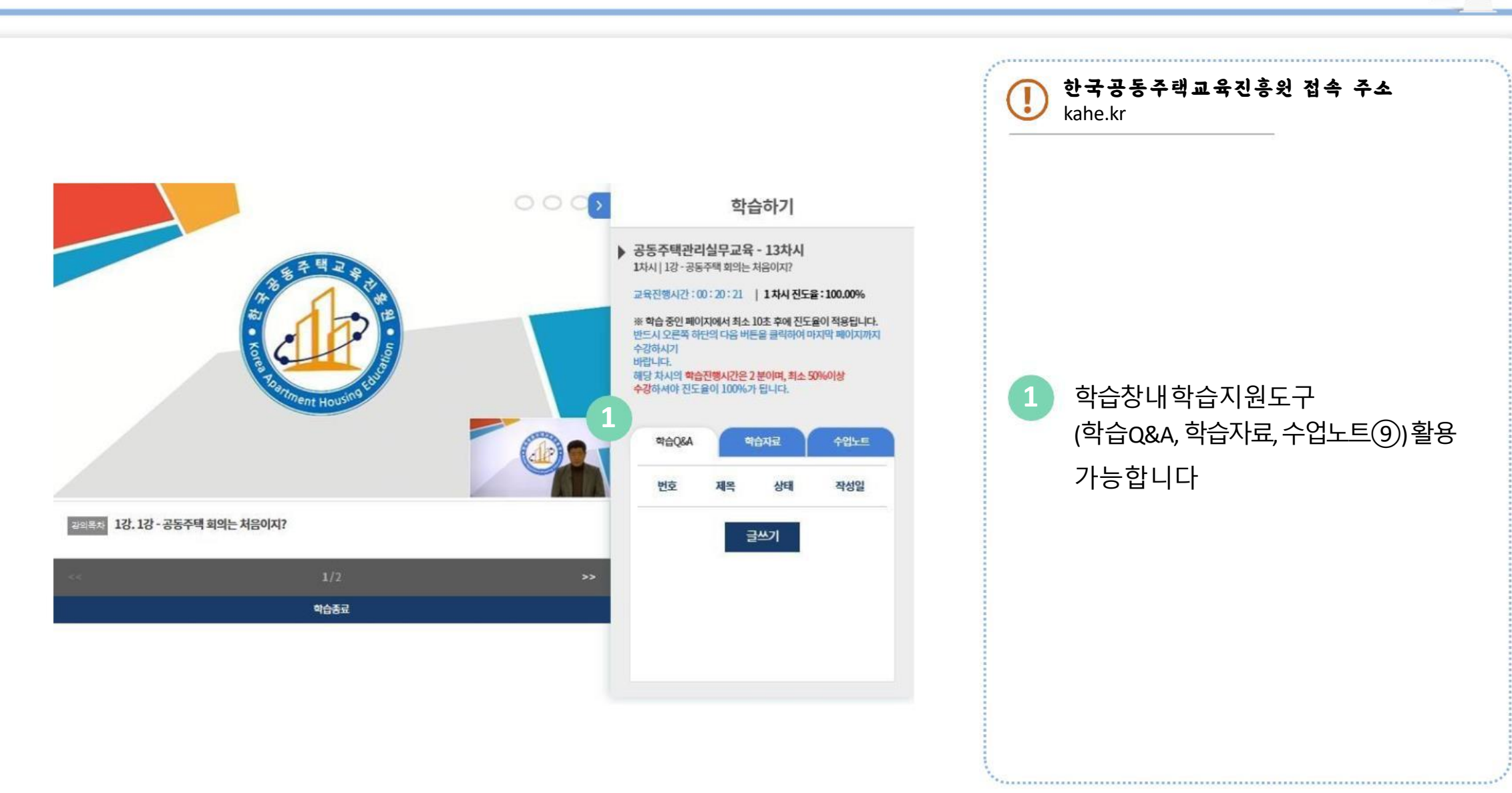

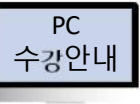

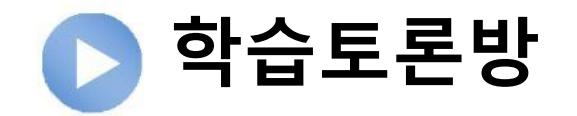

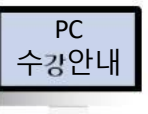

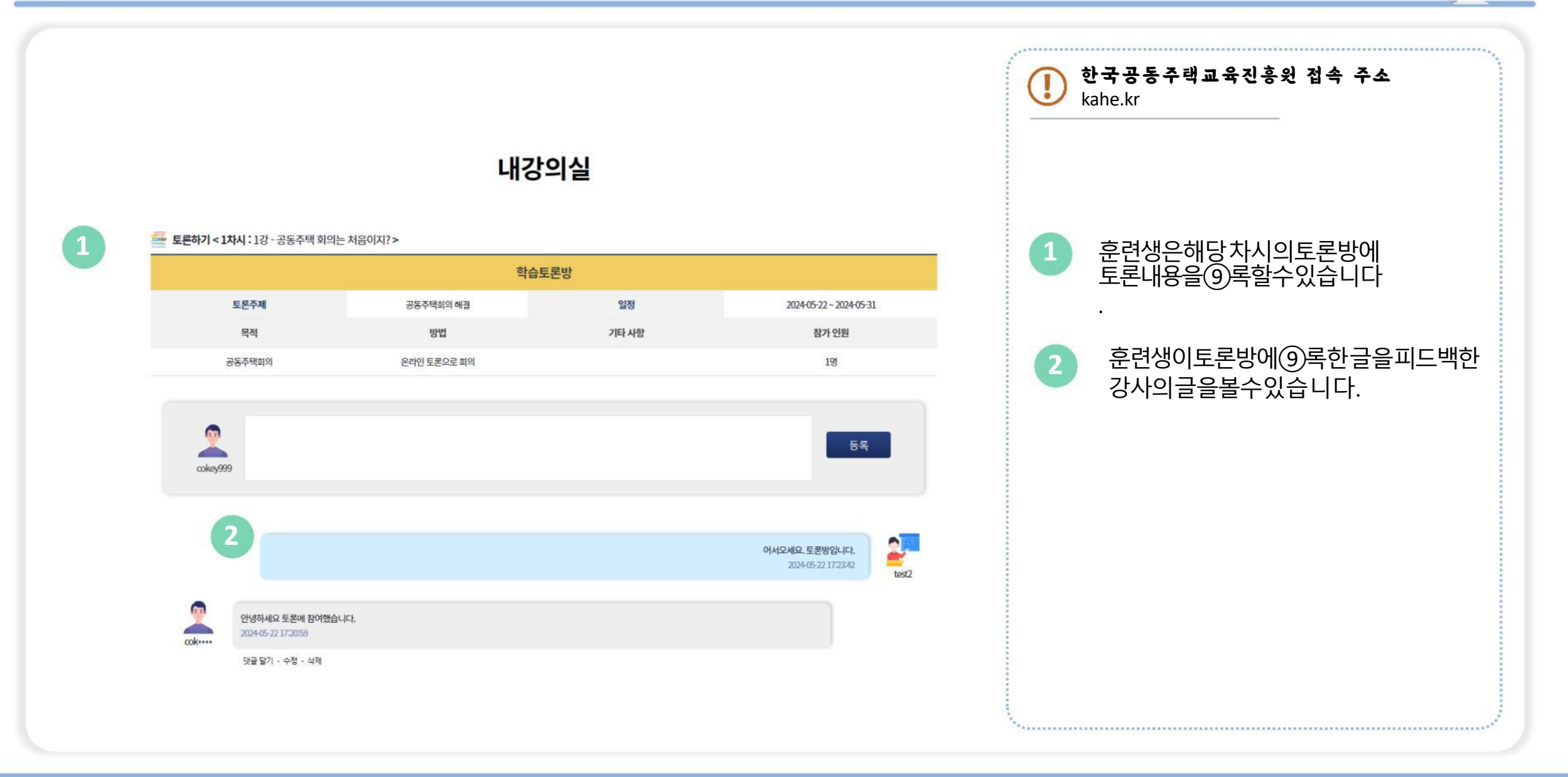

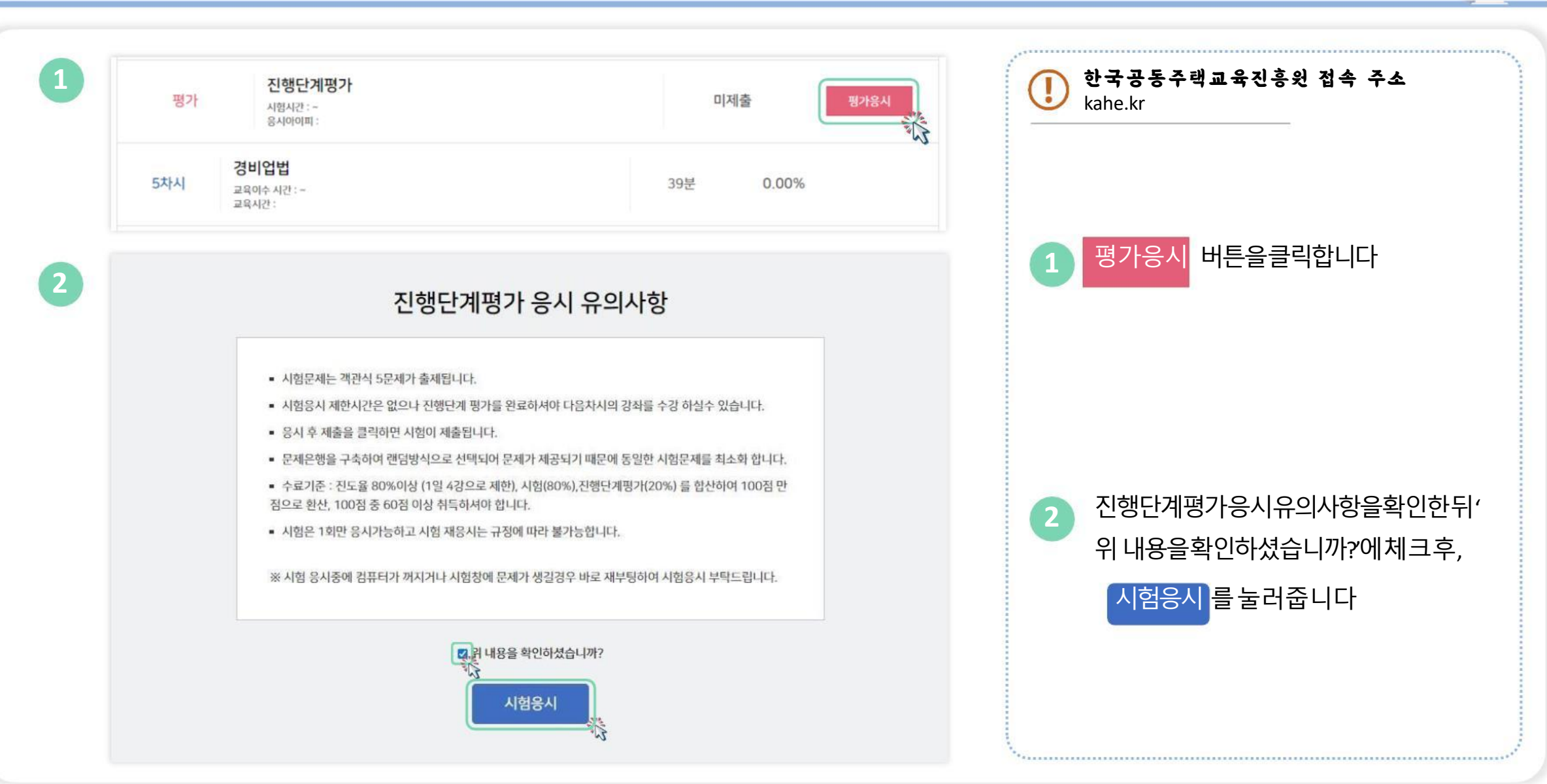

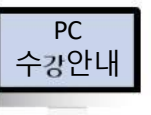

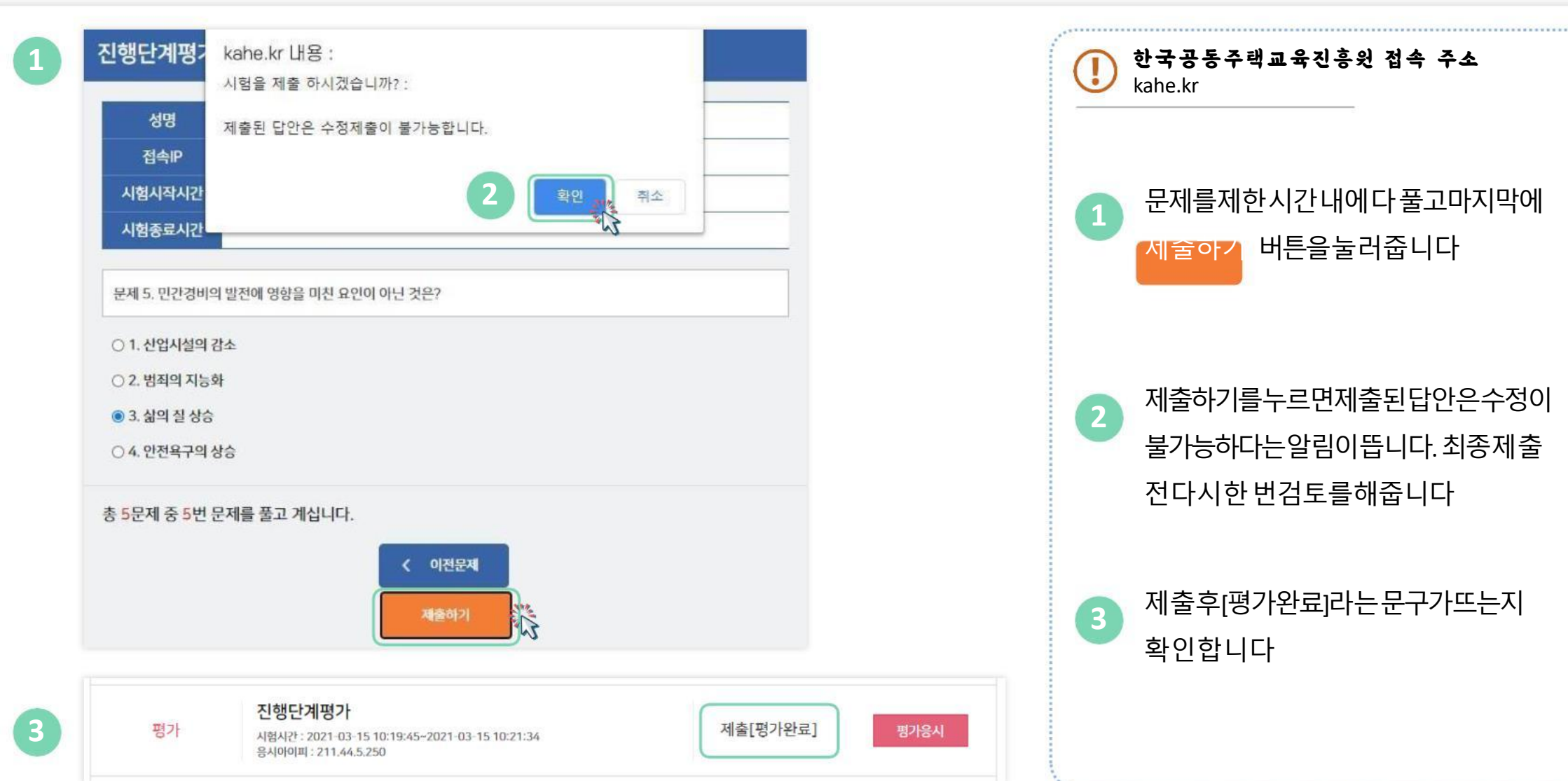

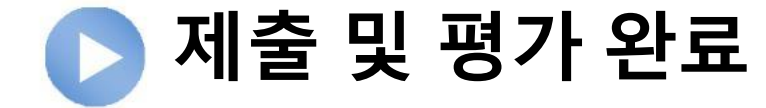

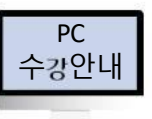

| 설문조사                                   | 한국공동주택교육진흥원 접속 주소<br>kahe.kr |
|----------------------------------------|------------------------------|
| 성명<br>과정명                              |                              |
| [교육내용] 학습내용은 매 차시마다 명확한 학습목표를 제시하였습니까? |                              |
| ○ 1. 매우그렇다                             |                              |
| ○ 2. 그렇다                               |                              |
| ○ 3. 보통이다                              |                              |
| ○ 4. 그렇지 않다                            | 최종평가선 실문소사가신행됩니다             |
| ○ 5. 매우 그렇지 않다                         |                              |
| [교육내용] 학습내용은 정확하고 이해하기 쉽게 전달되었습니까?     |                              |
| ○ 1. 매우그렇다                             |                              |
| ○ 2. 그렇다                               |                              |
| ○ 3. 보통이다                              |                              |
| ○ 4. 그렇지 않다                            |                              |
| ○ 5. 매우 그렇지 않다                         |                              |

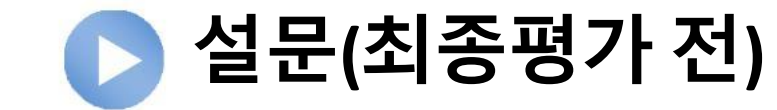

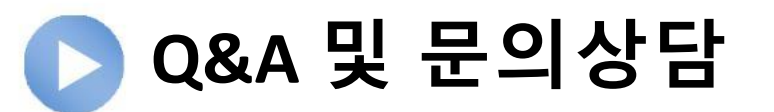

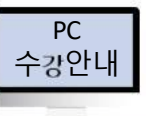

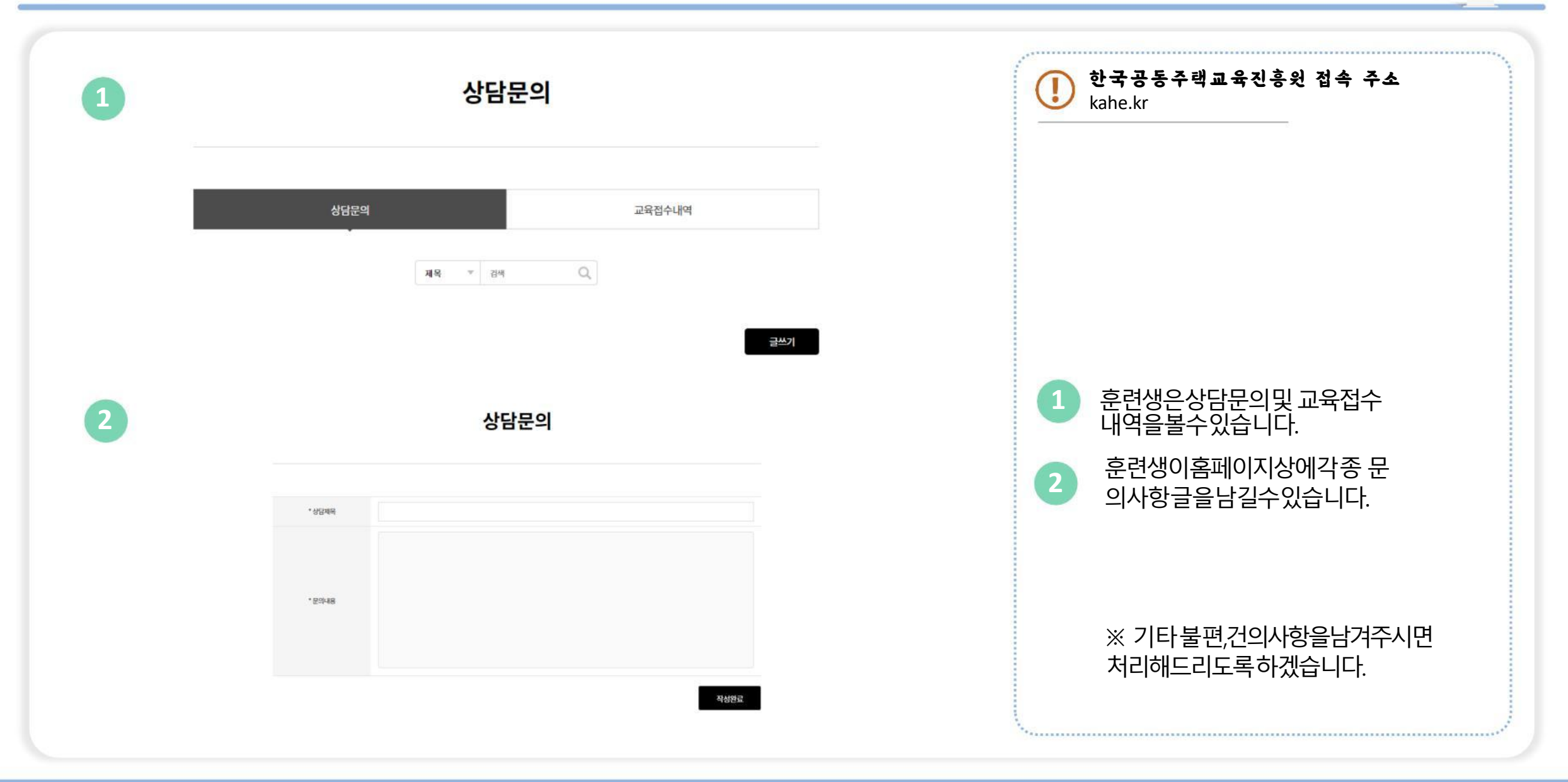

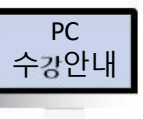

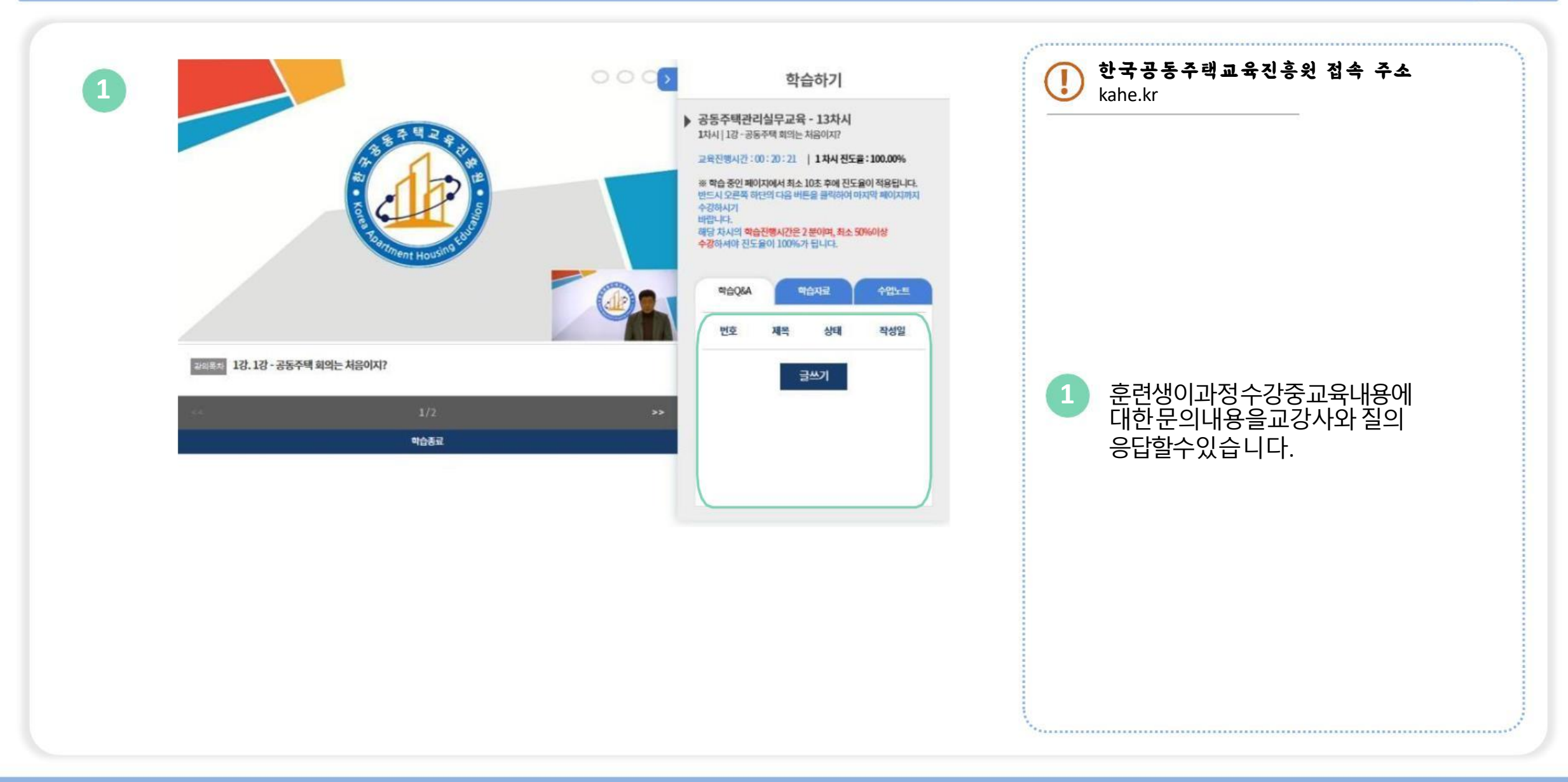

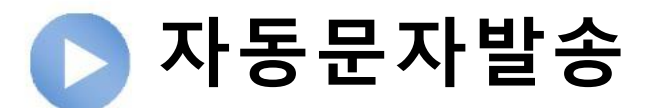

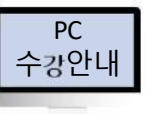

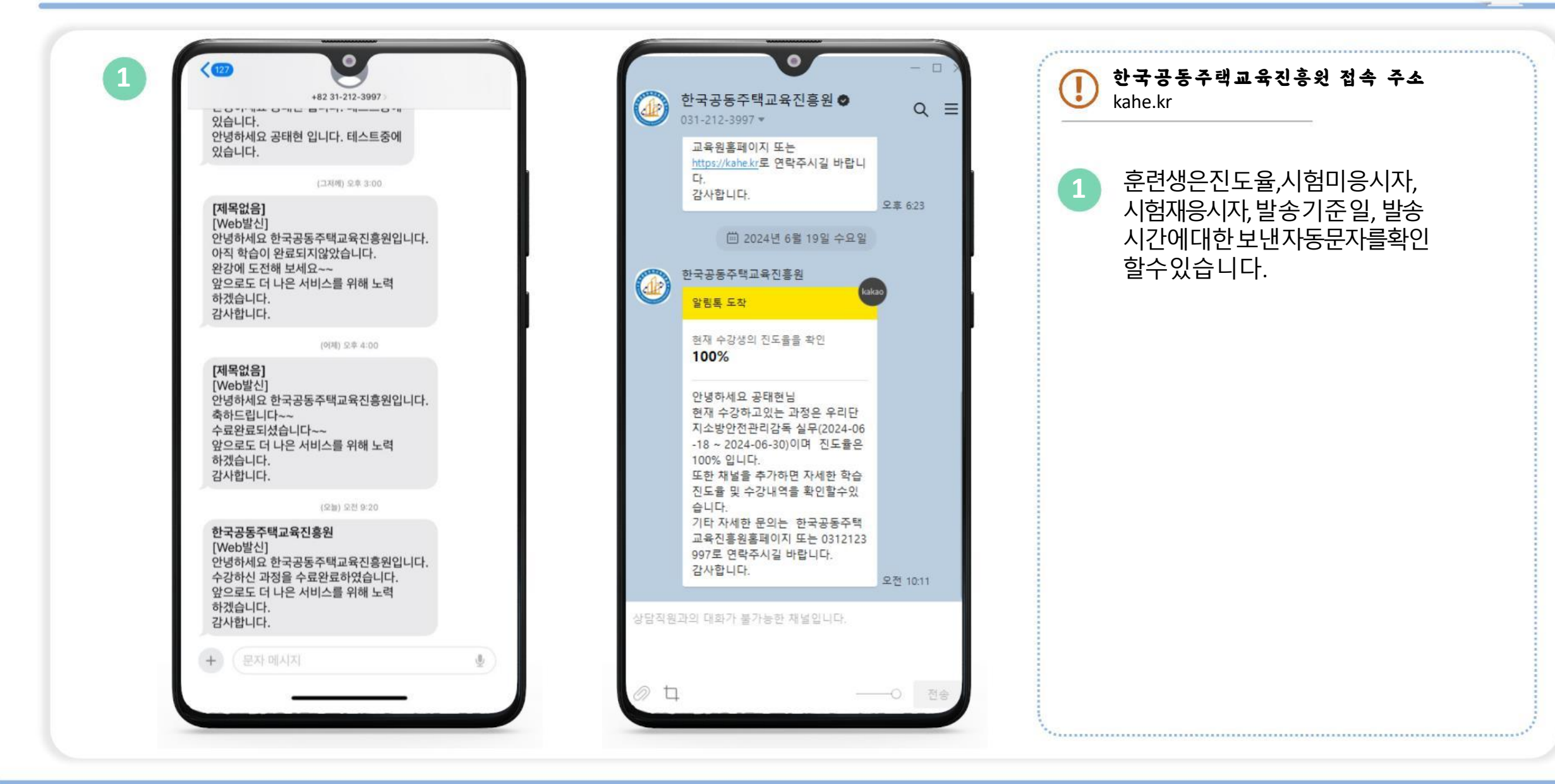

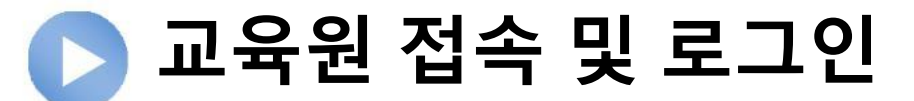

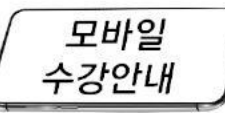

1

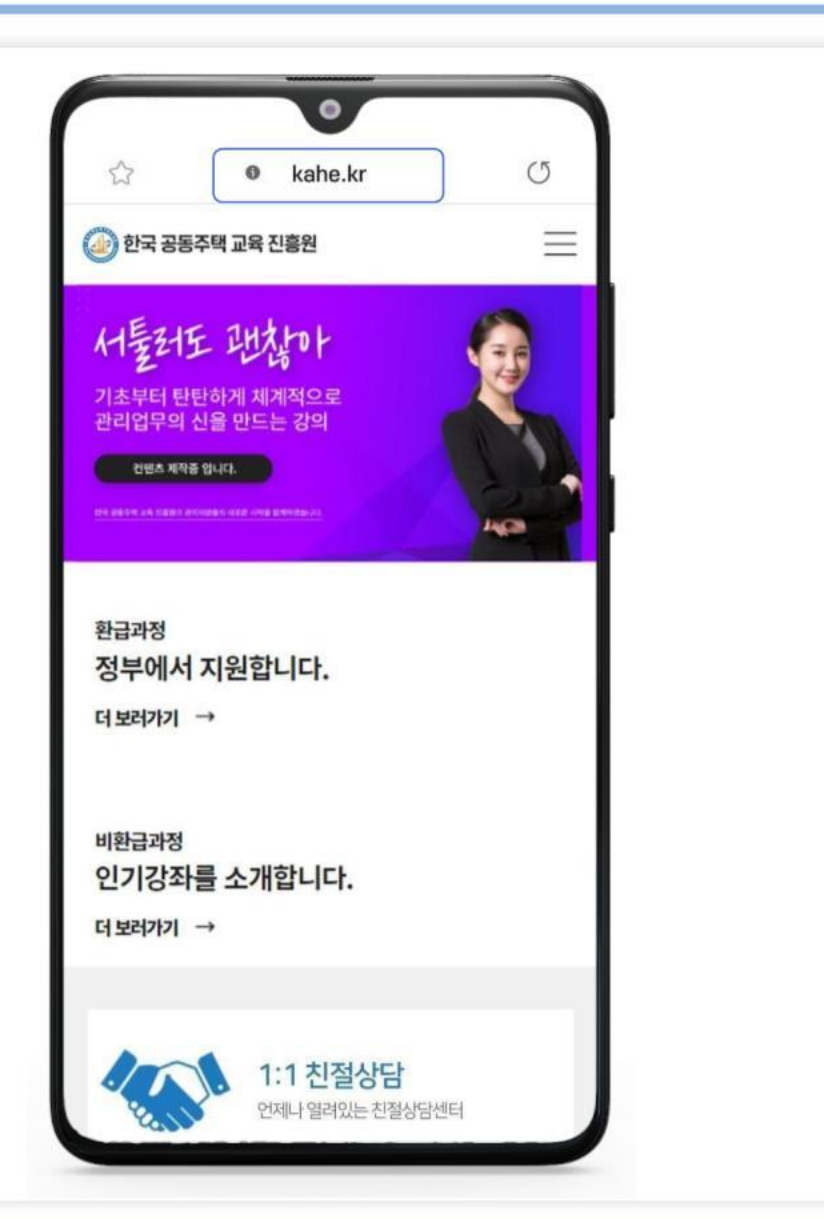

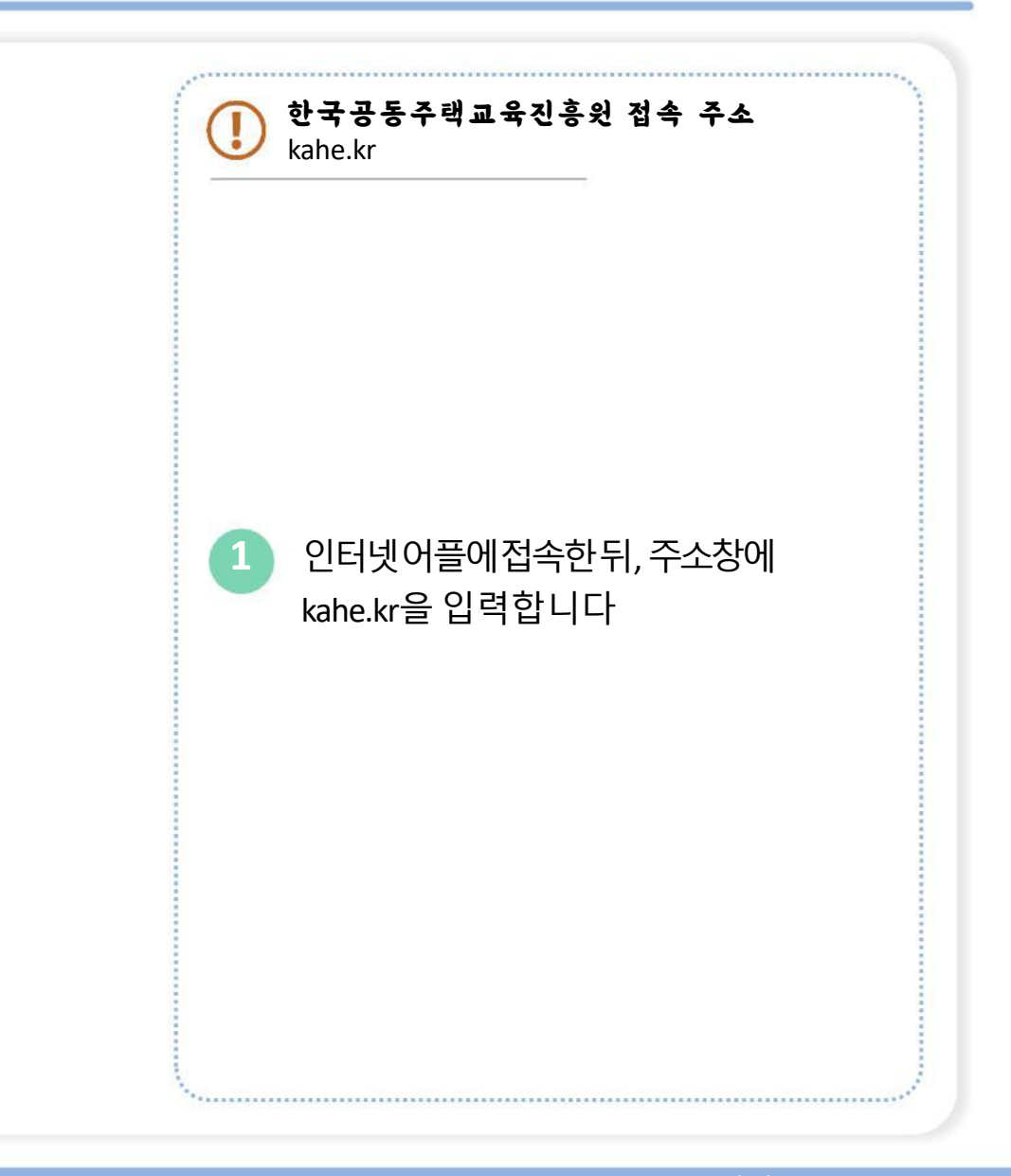

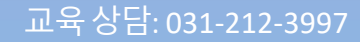

| <u>. 7</u> | INTRODUC                    |                          | 6       |
|------------|-----------------------------|--------------------------|---------|
| 멤버십        | •                           | 로그인                      | •       |
| 22         | 회원<br>인을 위하여 아래 아이디         | <b>로그인</b><br>I와비밀번호를 입력 | 해주세요.   |
| 아이디입력      |                             |                          |         |
| 비밀번호입      | q                           |                          |         |
| "일지하는 정보기  | 가 없습니다" 라고 경고시 <del>:</del> | 클릭해주세요. 🔊<br>아이디 찾기      | 비밀번호 찾기 |
|            | <u>द</u>                    | 그인                       |         |
| 회          | 원가입을 하시고 다양                 | 한 서비스 혜택을 받              | !으세요!   |

비밀번호 변경

|                                   | Abr               |               |               |
|-----------------------------------|-------------------|---------------|---------------|
|                                   |                   |               |               |
| 상세보기                              | •                 | 정보변경          | -             |
|                                   |                   |               |               |
|                                   | 정보                | 변경            |               |
|                                   |                   |               |               |
| 청보수정                              | 비밀번               | 호변경           | 직원탈되          |
| 비밀번호 변경                           |                   |               |               |
|                                   | 010               | 이다            |               |
| 한국공동주택교육진흥                        | 원                 |               |               |
|                                   | 현재비               | 밀번호           |               |
|                                   |                   |               |               |
| <ul> <li>현비밀번호를 모르시는 ?</li> </ul> | 분들은 상단의 <b>상담</b> | 문의로 문의 하시거나 0 | 1-212-3997 으로 |
| 문의하여 비밀번호를 초기회                    | 하시기바랍니다.          |               |               |
|                                   | 새비                | 길번호           |               |
|                                   |                   |               |               |
|                                   |                   |               |               |

2

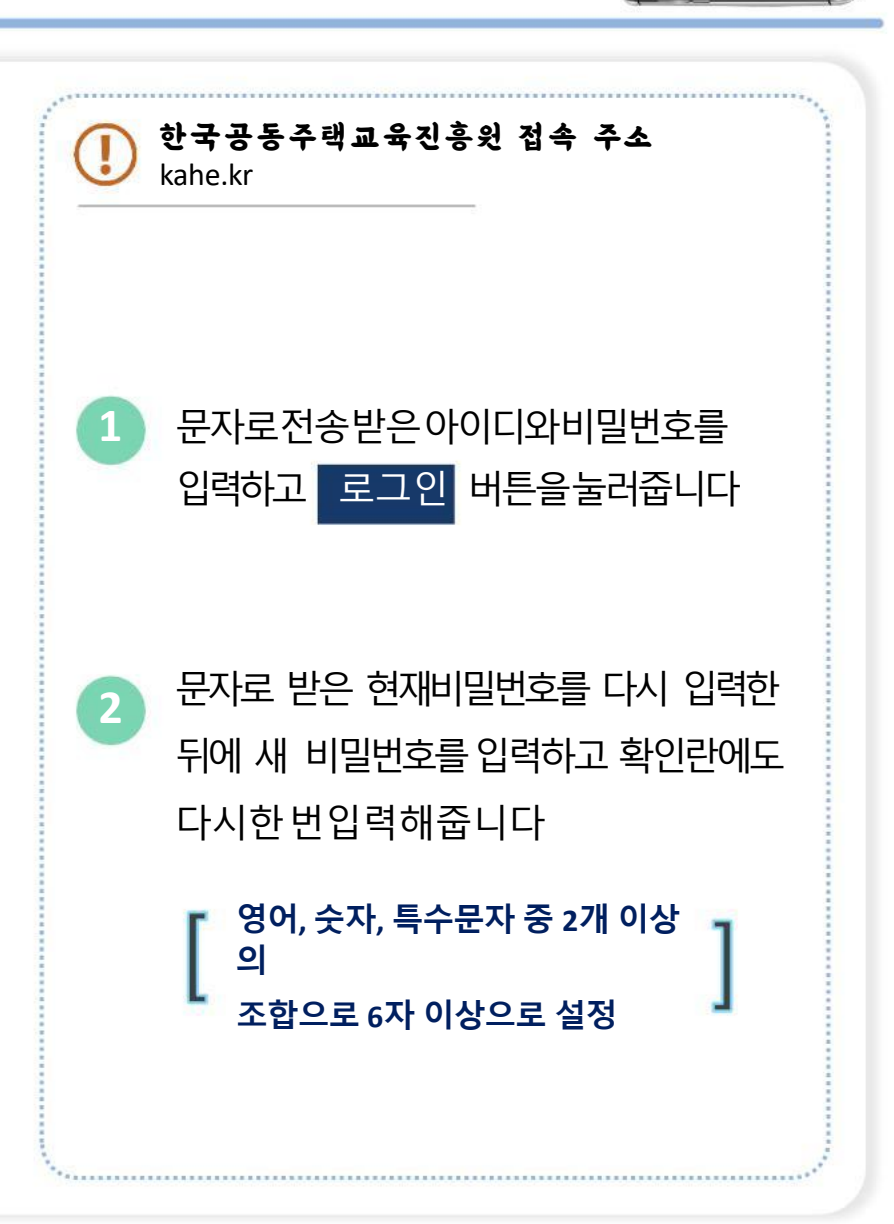

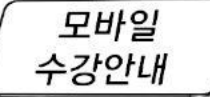

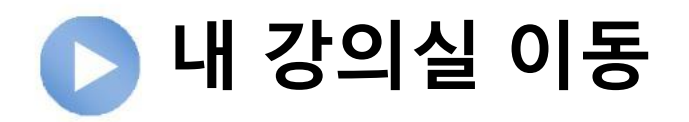

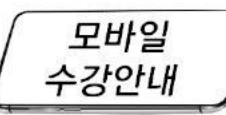

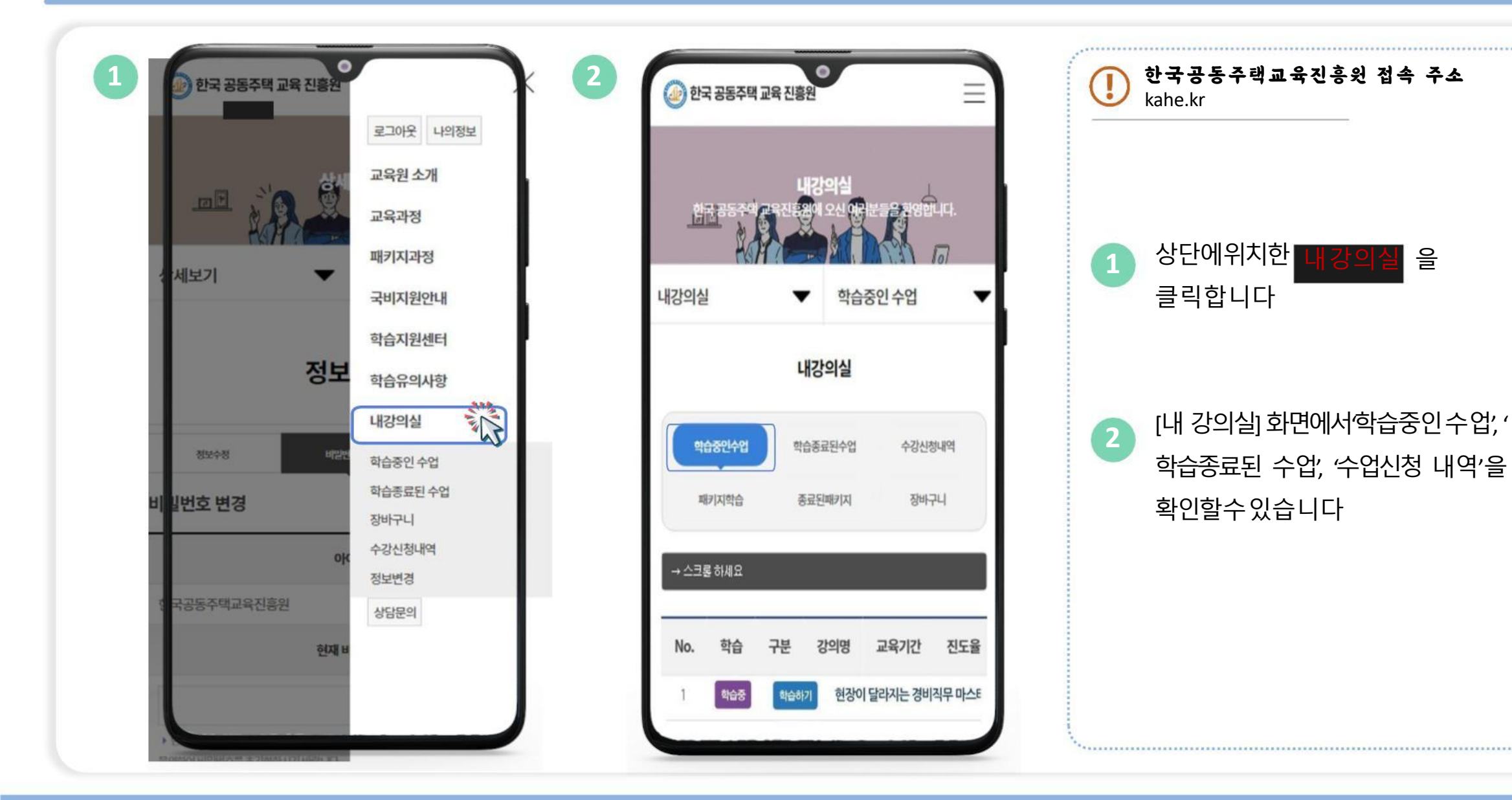

교육상담: 031-212-3997

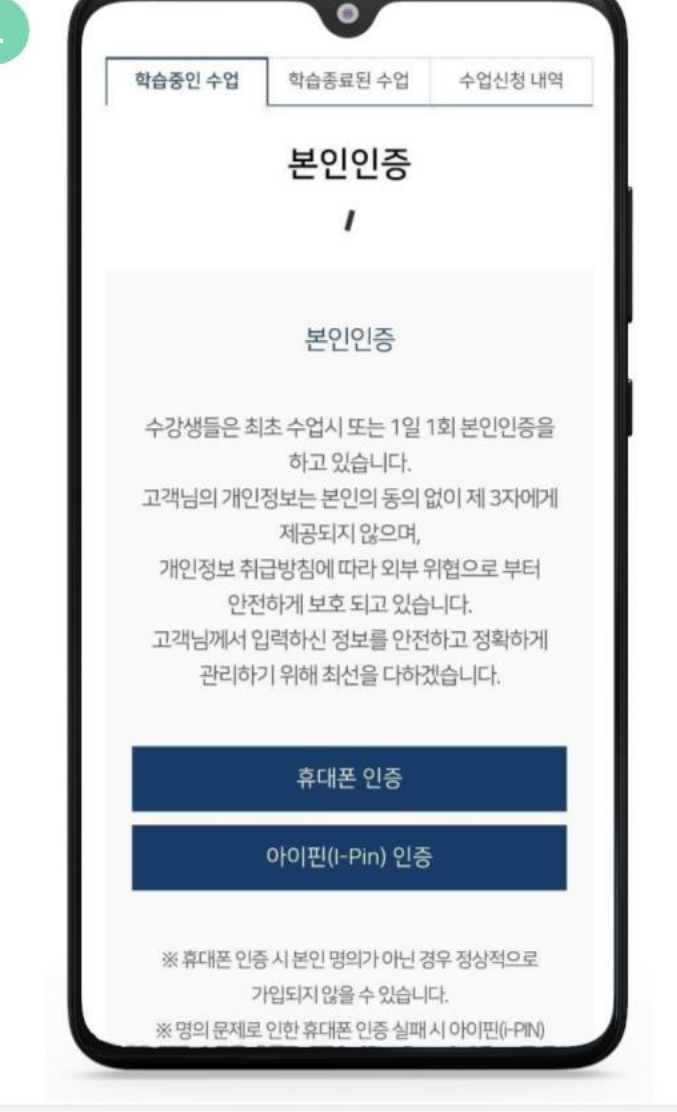

> 본인 인증

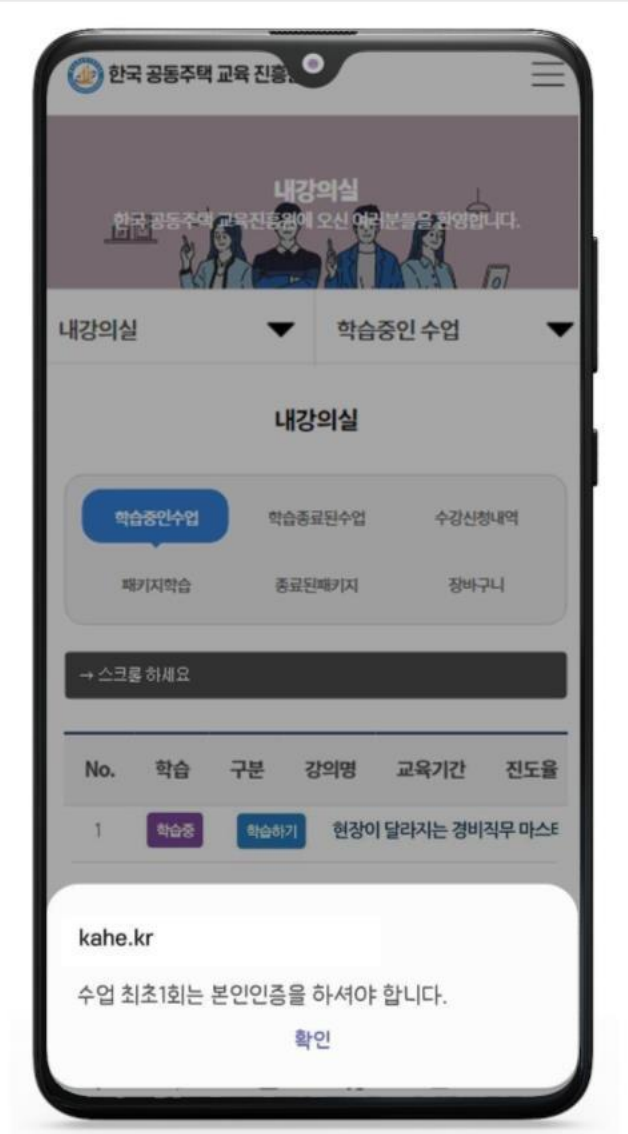

2

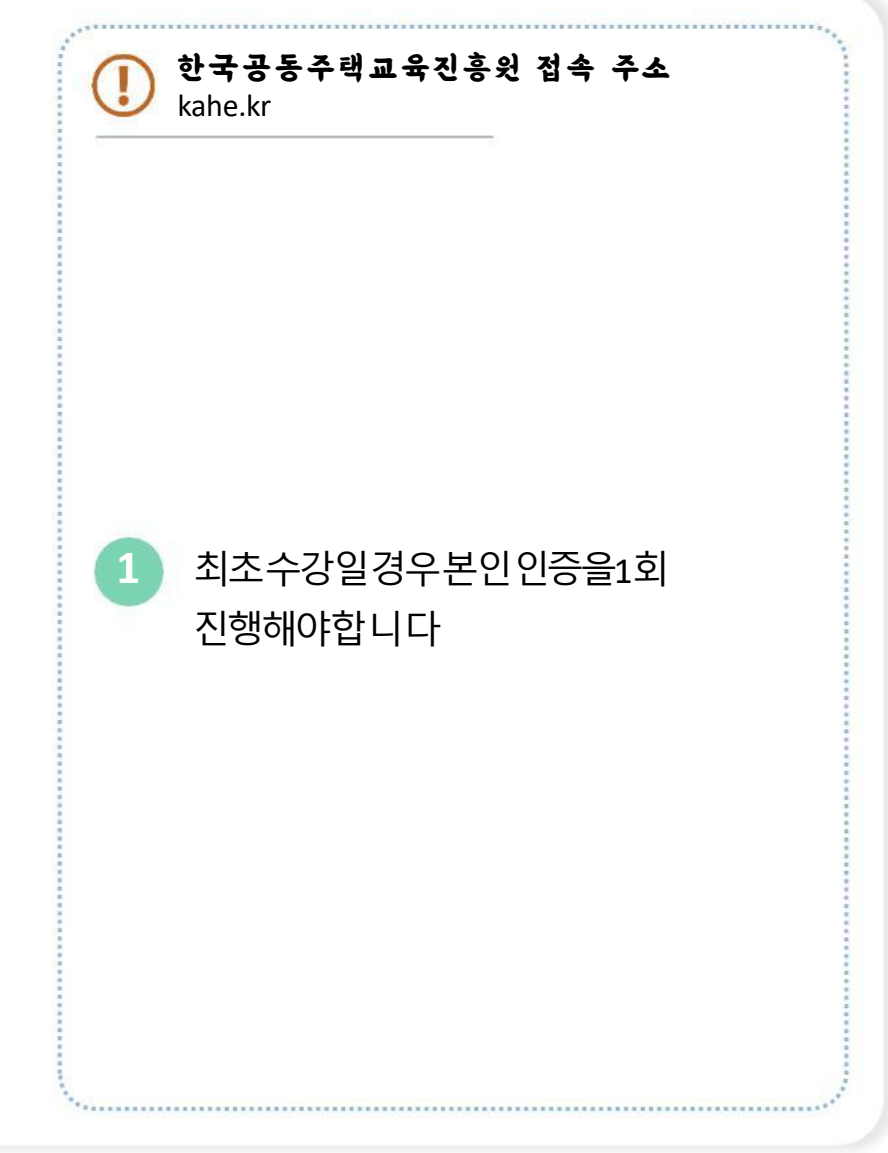

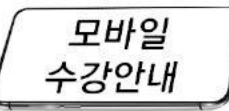

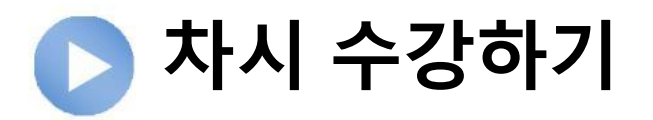

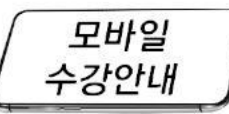

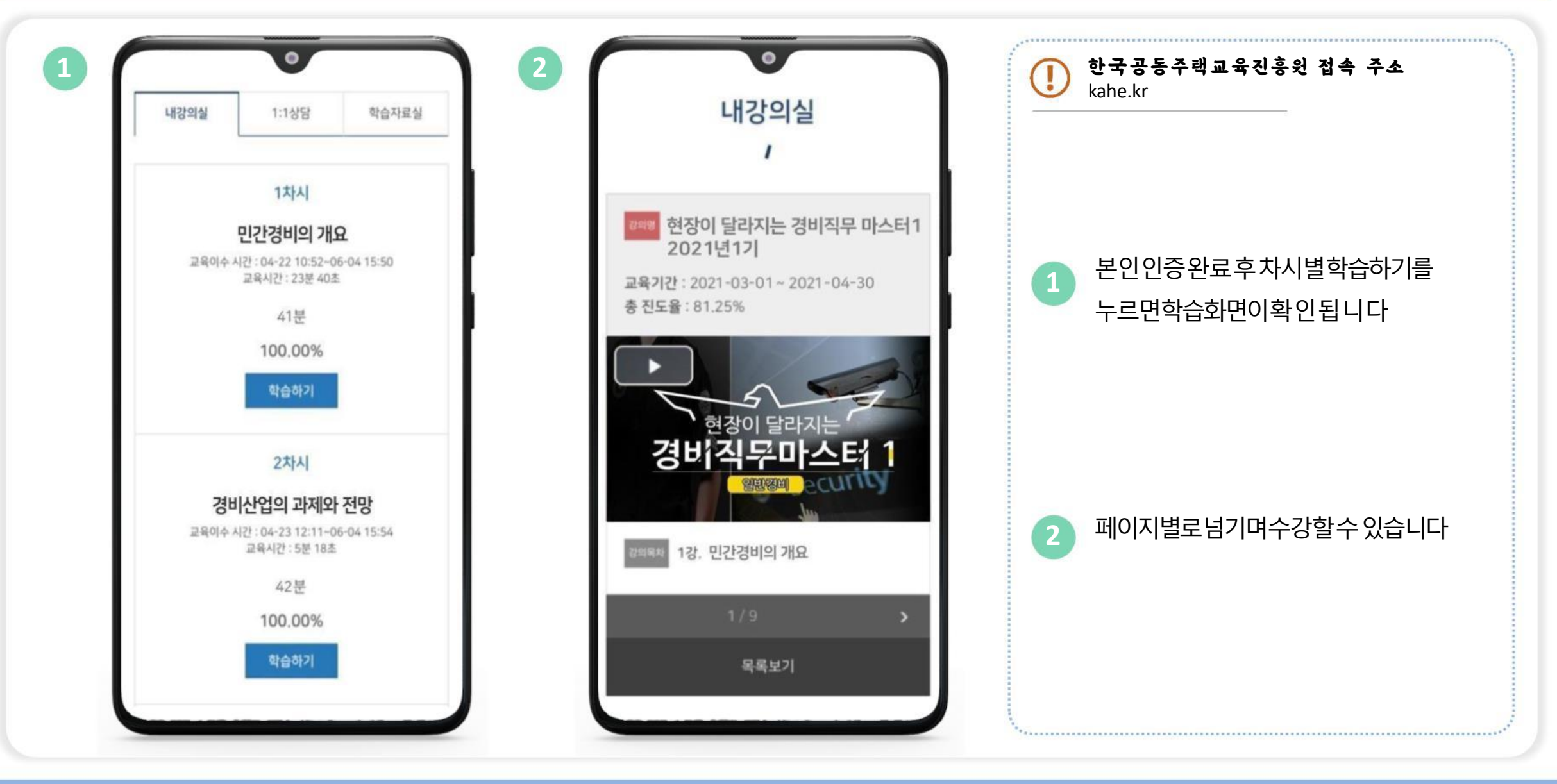